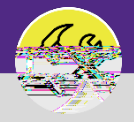

Provides guidance on how to add a chartstring to a Service Request for a Non - Building charge.

## DIRECTIONS:

If your Service Request Billing Type displays Non-Building , locate the Request Chartstring section:

Click on the Add button

On the pop

|                                                                                                    | NUMBER OF CONTRACTORS OF THE STOCK OF THE | 6.x1                      |             |                                                                                                    | <u> </u>                                    |
|----------------------------------------------------------------------------------------------------|-------------------------------------------|---------------------------|-------------|----------------------------------------------------------------------------------------------------|---------------------------------------------|
| 🗁 Print 💷 🕂 Addite Prekrevnike 💷 🗮 Ma Pr                                                                                                    | elmarter                                  | airs & Maintenance        |             |                                                                                                    |                                             |
|                                                                                                    |                                           | Submit x                  |             |                                                                                                    |                                             |
|                                                                                                    | 11.7.456AU                                | (0.00.00.001).            |             | envice request, complete the rolling closer cities and submitte                                                                                                    |                                             |
|                                                                                                    |                                           |                           | ~           | Falsat From Flow New                                                                                                    | Request is for O Someone Else               |
|                                                                                                    |                                           |                           |             | Selection to the selection of the selection of the select | - Remiest Defails                           |
|                                                                                                    |                                           |                           |             | If this is an emergency please call 911.                                                                                                    |                                             |
| se call Facilities Customer Service at 847-491-5201 (Evans                                                                                                    | ton), or 312-503-8000 (Chicago).          |                           |             | For urgent Facilities issues such as a leak, drastic o                                                                                                    | hange in temperature, or power outage, plea |
| a service a service a serv |                                           |                           | 0.01        | <ul> <li>Britme 2020 RIDEA</li> </ul>                                                                                                    |                                             |
| Floor 02                                                                                                    |                                           |                           |             |                                                                                                    | P 0                                         |
| C 100300 K00M 00200                                                                                                    |                                           |                           |             |                                                                                                    |                                             |
| Organization Northwestern                                                                                                    | _                                         |                           |             |                                                                                                    |                                             |
| Preferred Access Time Anytime     O, Yes                                                                                                    | Y                                         |                           |             |                                                                                                    |                                             |
|                                                                                                    | ■ D'll'seTex                              | 0                         |             |                                                                                                    |                                             |
|                                                                                                    |                                           | 1000001504                |             |                                                                                                    |                                             |
|                                                                                                    |                                           | Billing Type Non-Building |             |                                                                                                    |                                             |
|                                                                                                    |                                           |                           |             | Att : Remove E                                                                                                    | enuested Chart Strind(s)                    |
|                                                                                                    |                                           |                           |             |                                                                                                    |                                             |
| Apply Filters Cles                                                                                                    | ar Filters 💫 🛧 III                        |                           |             | 0 N W                                                                                                    |                                             |
| Decembration                                                                                                    | Descent Chart Chica                       | 01-11-01-1-01-1-1         | Description |                                                                                                    | Mama                                        |
|                                                                                                    |                                           |                           |             |                                                                                                    |                                             |

|                                          | - Frint 💙 Help | Request Chart String:                                                                                          | <u>×</u> |
|------------------------------------------|----------------|----------------------------------------------------------------------------------------------------|----------|
|                                          | Create x       |                                                                                                    |          |
| ing a state of the second                |                | (Ganaral): Postimu                                                                                             |          |
| denerat                                  |                |                                                                                                    |          |
| ID                                       |                | Status                                                                                                    |          |
| <ul> <li>Remest Chart Strine.</li> </ul> |                | Convice st 947 401 5301                                                                                        |          |
|                                          |                | na na kana na mana kana kana na kana na kana na kana kana kana kana kana kana kana kana kana kana kana kana ka |          |
|                                          |                |                                                                                                    |          |
|                                          |                |                                                                                                    |          |
|                                          |                |                                                                                                    |          |

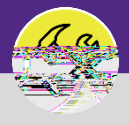

## DIRECTIONS:

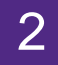